## APTIS test online free tại PolyPi – AI

**Bước 1:** Truy cập https://polypi.ai/aptis-test và chọn "Thi thử Aptis" trên thanh Menu

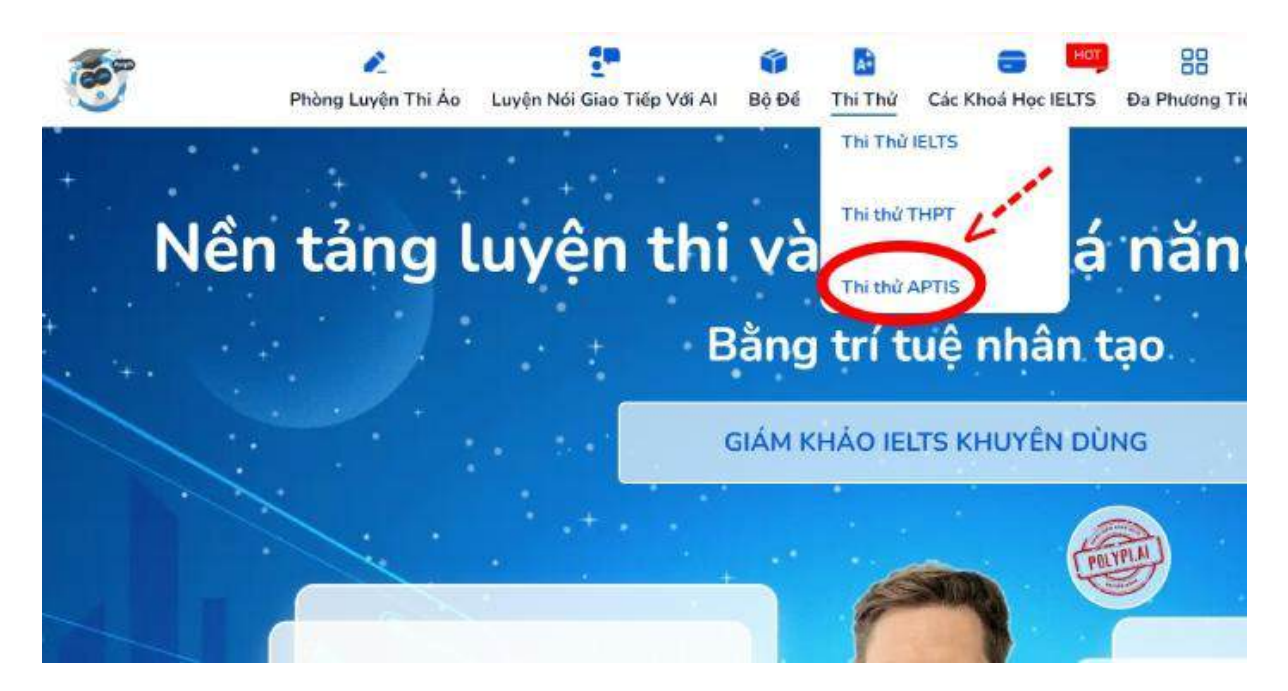

**Bước 2:** Hệ thống hiện giao diện cung cấp các thông tin về từng phần thi. Học viên tích vào "Tôi đã đọc kỹ hướng dẫn làm bài thi", sau đó chọn "Bắt đầu làm bài".

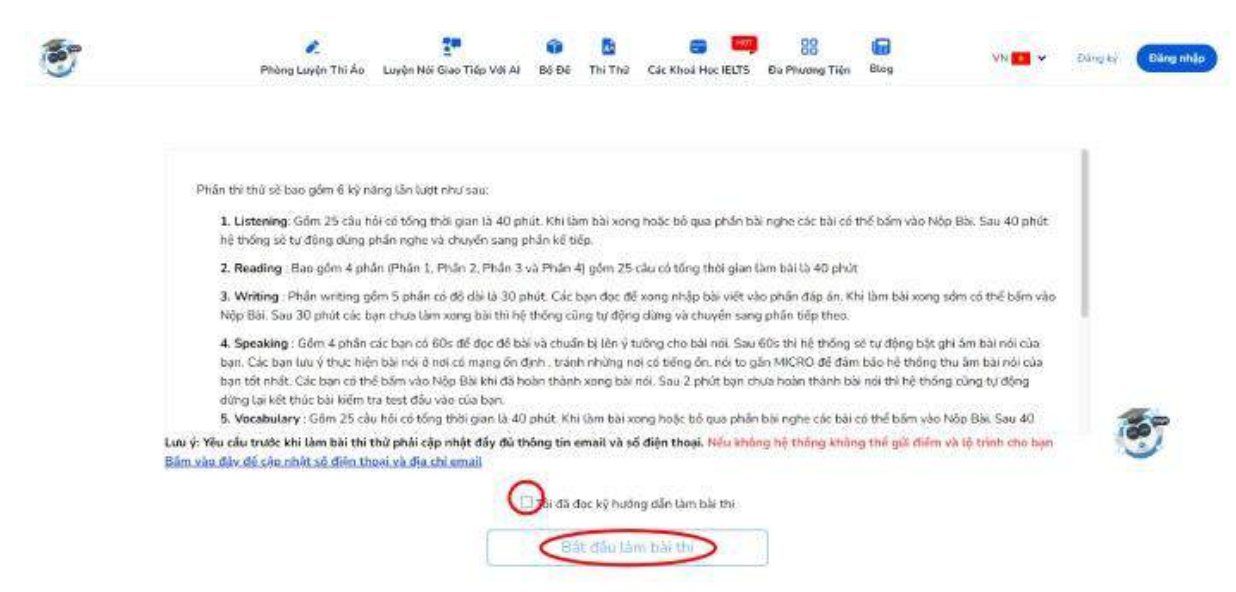

**Bước 3:** Giao diện sẽ hiện phần thi đầu tiên là kỹ năng nghe, học viên làm theo hướng dẫn và hoàn hiện lần lượt từng phần thi.

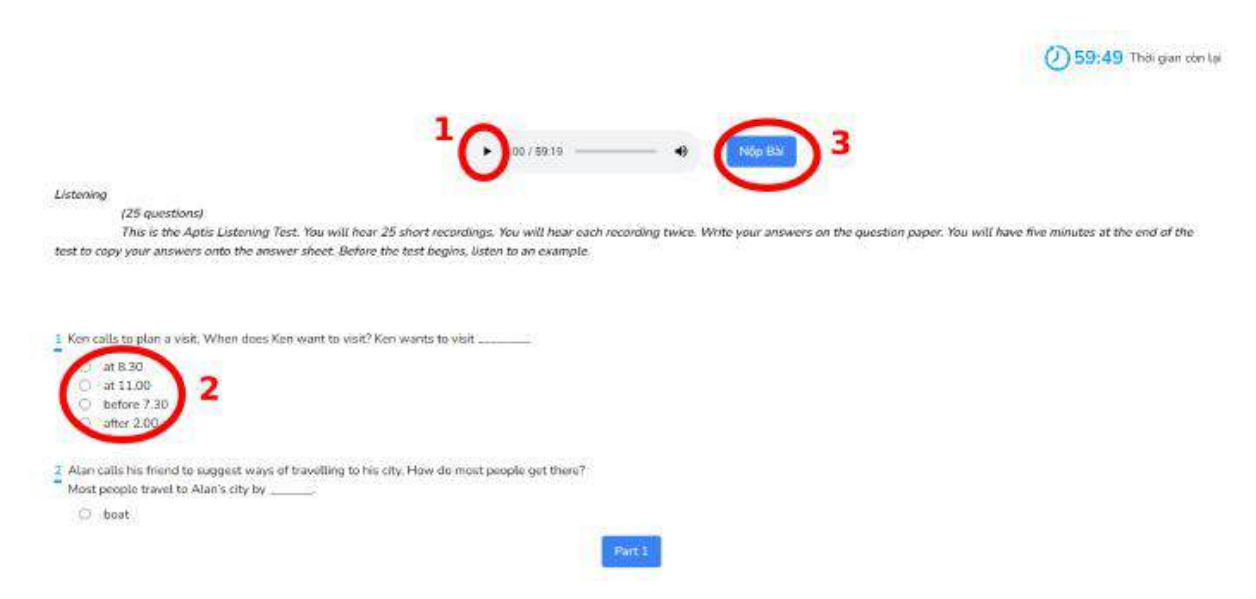

**Bước 4:** Sau khi kết thúc phần thi Nói, hệ thống sẽ hiện thông báo trả kết quả bài thi qua email đăng ký. Học viên check mail để nhận điểm số. Nếu muốn làm lại, học viên chọn "Quay lại".

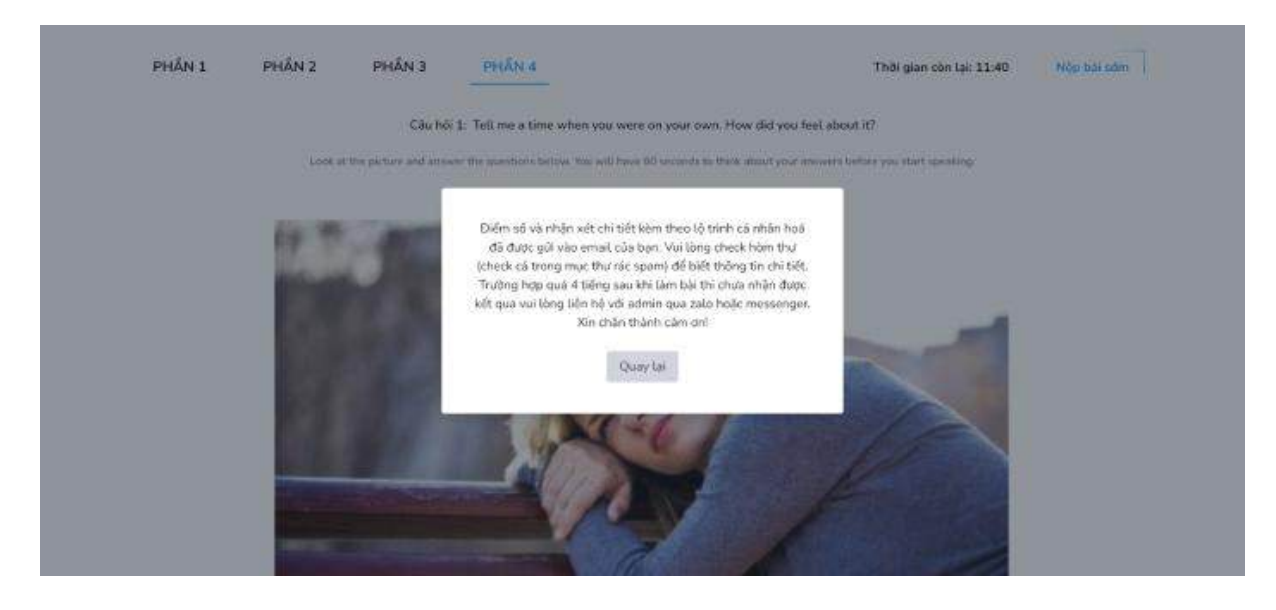